## eDition – Resultaten verwijderen zittenblijver/doubleur

Binnen eDition kan een docent sinds 22/08/2018 zelf de resultaten van een doubleur archiveren (wissen). De betreffende leerling dient uiteraard wel aan een groep gekoppeld te zijn.

| 1 | Ga naar de <b>digitale leeromgeving</b><br>eDition                                                                                                    |                                                                                                    |
|---|----------------------------------------------------------------------------------------------------|----------------------------------------------------------------------------------------------------|
| 2 | Klik bovenin de balk op <b>Resultaten</b>                                                                                                    | ℃         Opdrachten         ✓         Theorie         Image: Bronnen         Image: Becker         Eeheer                                                                                                    |
| 3 | Land vervolgens in het<br>overzichtspagina van de resultaten.<br>Maak desgewenst een selectie voor de<br>groep waar de leerling aan gekoppeld<br>is door de selectie knop " <i>Alle</i><br><i>groepen</i> " te gebruiken                                   | Control         Control         Control <t< th=""></t<>                                                                                                    |
| 4 | Klik rechtsboven op <b>Hoofdstukken</b><br><b>beheren</b>                                                                                                    | <ul> <li>Sanny Njoo</li> <li>Hoofdstukken beheren</li> </ul>                                                                                                    |
| 5 | Selecteer dan <b>Resultaten wissen</b>                                                                                                    | Sanny Njoo                                                                                                    |
|   |                                                                                                    | Resultaten wissen                                                                                                    |
| 6 | Je kan nu bij de betreffende<br>zittenblijver de hoofdstukken<br>selecteren waarvan de resultaten<br>gearchiveerd dient te worden door het<br>hokje aan te kruisen. Meerdere<br>hoofdstukken selecteren is mogelijk<br>alsook meerdere leerlingen tegelijk | Reference de resultation de la construit.       Laterity que entrete de resultation de la construit.     Terreteres construites las mediante induction de la construit.       Laterity que entreter de resultation de la construit.     Terreteres construites las mediante induction de la construit.       Image: Construit de la construit de la construit.     Terreteres construites las mediante induction de la construit.       Image: Construit de la construit de la construit de la construit.     Terreteres construit de la construit de la construit de                                                                                                    |
| 7 | Wanneer je selectie klaar is klik je<br>rechts bovenin op <b>Wis xx</b><br>geselecteerde resultaten                                                                                                    | Reference of example index of the line of the section of the section of the sectio |
| 8 | Zet een vinkje bij " <b>Ik weet zeker dat ik<br/>deze hoofdstukken wil wissen</b> "                                                                                                    | Resultaten wissen         U gaat de resultaten voor 2 hoofdstukken wissen.         Ik weet zeker dat ik deze hoofdstukken wil wissen.         Deze resultaten wissen         Annuleren         Kan niet ongedaan gemaakt worden.                                                                                                    |
| 9 | Klik dan op de oranje knop " <b>Deze</b><br><b>resultaten wissen</b> "<br><b>Let op</b> : Dit kan niet ongedaan gemaakt<br>worden!!! En kan enkele minuten<br>duren eer de resultaten gearchiveerd<br>zijn. Er is <u>geen</u> status indicator hiervan.    | Resultaten wissen         ☑ gaat de resultaten voor 2 hoofdstukken wissen.         ☑ Ik weet zeker dat ik deze hoofdstukken wil wissen.         ☑ Deze resultaten wissen         Annuleren         Kan niet ongedaan gemaakt worden.                                                                                                    |